# Architect/Professional Registration

### **Required Documents**

- 1. Aadhar Card Number
- 2. Pan Card Number
- 3. Passport Size Scanned Photo of Architect/Professional
- 4. Scanned Copy of Architect/Professional Registration Certificate
- 5. Scanned Copy of Degree/Qualification

#### Go to website : navaraipuratalnagar.com

#### Click on Login

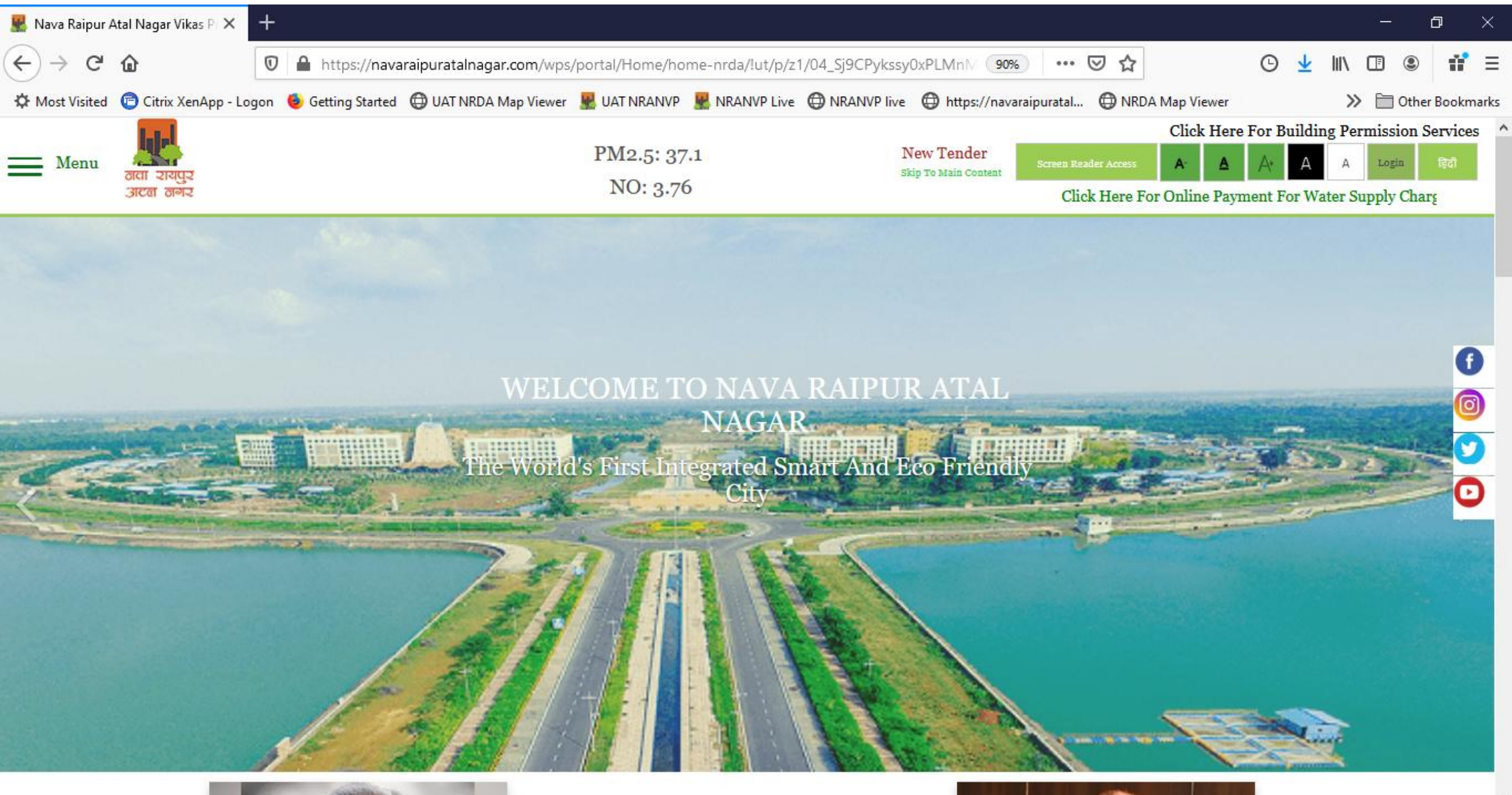

#### •Click on: New Registration

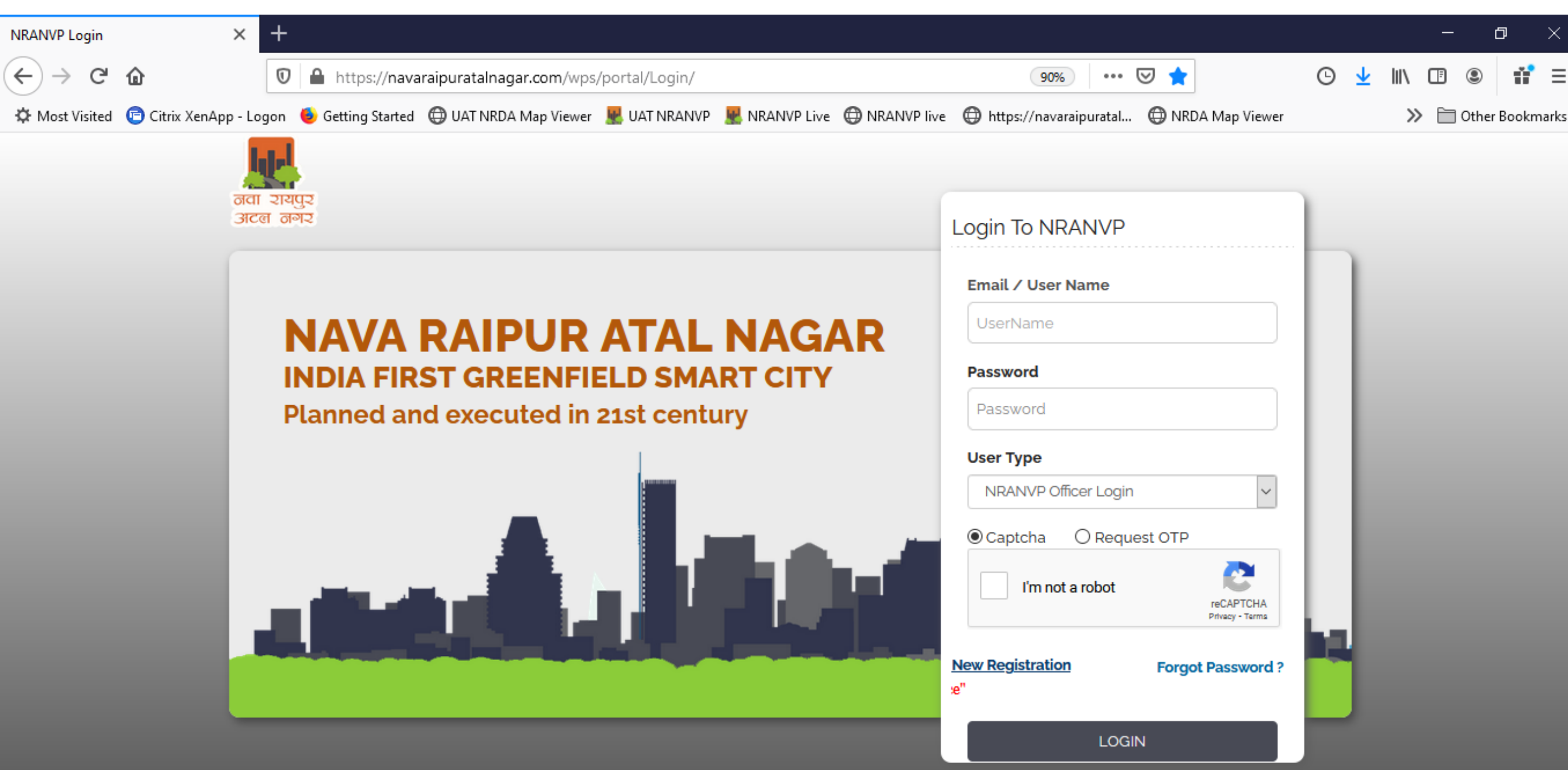

#### •Select your Profession to be registered

| 🗏 NRANVP              | ×                    | +    |                                                                                                    |   |                            |   | —       | <b>d</b> ) | <  |
|-----------------------|----------------------|------|----------------------------------------------------------------------------------------------------|---|----------------------------|---|---------|------------|----|
| € → C                 | <u>ሰ</u>             | 0    | https://navaraipuratalnagar.com/NRDAuthority/pages/staticSite/new_citizen_registration.xhtml 🧐 🗠 💀 🟠                        | Θ | $\mathbf{\overline{\tau}}$ |   |         | ÷          | =  |
| 🌣 Most Visited        | 🖻 Citrix XenApp - Lo | ogon | 🍯 Getting Started 🜐 UAT NRDA Map Viewer 🐰 UAT NRANVP 🧏 NRANVP Live 🜐 NRANVP live 🜐 https://navaraipuratal 🖨 NRDA Map Viewer |   |                            | » | 🚞 Other | Bookma     | ks |
| बता रायपुर<br>अटल जगर |                      |      |                                                                                                    |   |                            |   |         |            | Ŷ  |

| Register New User/नया उपयागकता प्रजाकृत           |                          |   |             |                                                        |                      |          |                        |   |  |
|---------------------------------------------------|--------------------------|---|-------------|--------------------------------------------------------|----------------------|----------|------------------------|---|--|
|                                                   |                          |   |             |                                                        |                      |          | English                | ~ |  |
| Applicant Detail/आवेदक विवरण                      | Address Detail/पता विवरण |   |             |                                                        |                      |          |                        |   |  |
| Register As *                                     | Select / चुनें           | ¥ | Aadhaar No. |                                                        | Upload Profile Image | <b>i</b> | Photo Size upto<br>2MB |   |  |
| Pan No.                                           |                          |   | E-mail ID * |                                                        | Mobile No *          |          |                        |   |  |
|                                                   |                          |   | Re          | gistration Details                                     |                      |          |                        |   |  |
| Name of Company/Organization/T<br>/Society/Firm * | rust                     |   |             | Address of Company/Organization/Trust<br>/Society/Firm |                      |          |                        |   |  |
| Next Clear Home                                   |                          |   |             |                                                        |                      |          |                        |   |  |

| 黒 NRANVP              | ×                    | +    |                                                                                                    |   |                         | —        | đ        | ×     |
|-----------------------|----------------------|------|----------------------------------------------------------------------------------------------------|---|-------------------------|----------|----------|-------|
| € → C                 | ŵ                    | 0    | https://navaraipuratalnagar.com/NRDAuthority/pages/staticSite/new_citizen_registration.xhtml 90% \cdots 🛛 📩                 | G | $\overline{\mathbf{h}}$ | III\ 🖽 🤅 | 1        | ' ≡   |
| C Most Visited        | 🖻 Citrix XenApp - Lo | ogon | 🍥 Getting Started 🜐 UAT NRDA Map Viewer 🐰 UAT NRANVP 🦉 NRANVP Live 🜐 NRANVP live 💮 https://navaraipuratal 🜐 NRDA Map Viewer |   |                         | » 🗎 or   | her Book | marks |
| वया रायपुर<br>अटल नगर |                      |      |                                                                                                    |   |                         |          |          |       |

| Register New User/नया उपयोगकर्ता पंजीकृत               |                                           |                                                           |                      |                                    |                |           |   |  |  |  |
|--------------------------------------------------------|-------------------------------------------|-----------------------------------------------------------|----------------------|------------------------------------|----------------|-----------|---|--|--|--|
|                                                        |                                           |                                                           |                      |                                    | I              | Inglish   | ~ |  |  |  |
| Applicant Detail/आवेदक विवरण                           | Address Detail/पता विवरण                  |                                                           |                      |                                    |                |           |   |  |  |  |
| Register As *                                          | Architect/आर्किटेक्ट                      | Aadhaar No.                                               |                      | Upload Profile Image               | Photo 2MB      | Size upto |   |  |  |  |
| Pan No.                                                | Select 7 चुन<br>Individual/व्यक्तिगत      |                                                           | Select / चुनें 🔹     | Applicant First Name *             |                |           |   |  |  |  |
| Applicant Middle Name                                  | Company/कंपनी                             | t Name *                                                  |                      | Relationship Type *                | Select / चुनें |           |   |  |  |  |
| Father / Husband / Wife's<br>Name *                    | Trust/ट्रस्ट<br>Society/समाज              | of Applicant *                                            |                      | Gender *                           | Select / चुनें |           | • |  |  |  |
| E-mail ID *                                            | Architect/आर्किटेक्ट<br>Engineer/इंजीनियर | ~                                                         |                      |                                    |                |           | _ |  |  |  |
|                                                        | <                                         | <b>&gt;</b>                                               | Registration Details |                                    |                |           |   |  |  |  |
| Name of<br>Company/Organization/Trust<br>/Society/Firm |                                           | Address of<br>Company/Organization/Trust<br>/Society/Firm |                      | Registration Date *                |                |           |   |  |  |  |
| Registration Place *                                   |                                           | Registered With *                                         |                      | Registration Number *              |                |           |   |  |  |  |
| Certificate Scanned Copy *                             |                                           | Total Experience(In Years)                                |                      | Upload Qualification Document<br>* |                |           |   |  |  |  |

#### •Add required data/documents here

#### •Fill the Correct Details & click Next

| Register New User/नया उपयोगकर्ता पंजीकृत               |                                                   |                                                           |                     |                                    |                        |  |  |  |  |
|--------------------------------------------------------|---------------------------------------------------|-----------------------------------------------------------|---------------------|------------------------------------|------------------------|--|--|--|--|
|                                                        |                                                   |                                                           |                     |                                    | English 🗸              |  |  |  |  |
| Applicant Detail/आवेदक विवरण                           | Address Detail/पता विवरण                          |                                                           |                     |                                    |                        |  |  |  |  |
| Register As *                                          | Architect/आर्किटेक्ट<br><u>View Qualification</u> | Aadhaar No.                                               |                     | Upload Profile Image               | Photo Size<br>upto 2MB |  |  |  |  |
| Pan No.                                                |                                                   | Title *                                                   | Mr./위               | Applicant First Name *             | Sagar                  |  |  |  |  |
| Applicant Middle Name                                  |                                                   | Applicant Last Name *                                     | singh               | Relationship Type *                | Father/पिता            |  |  |  |  |
| Father / Husband / Wife's<br>Name *                    | Kamlesh                                           | Date of Birth of Applicant *                              | 12/12/2020          | Gender *                           | Male/पुस्ष             |  |  |  |  |
| E-mail ID *                                            | sagkam@gmail.com                                  | Mobile No *                                               | 7171717172          |                                    |                        |  |  |  |  |
|                                                        |                                                   | R                                                         | egistration Details |                                    |                        |  |  |  |  |
| Name of<br>Company/Organization<br>/Trust/Society/Firm |                                                   | Address of<br>Company/Organization<br>/Trust/Society/Firm |                     | Registration Date *                | 27/12/2010             |  |  |  |  |
| Registration Place *                                   | New Delhi                                         | Registered With *                                         | COA                 | Registration Number *              | 998877                 |  |  |  |  |
| Certificate Scanned Copy *                             |                                                   | Total Experience(In Years)                                | 10                  | Upload Qualification<br>Document * |                        |  |  |  |  |
|                                                        | ARCHRC1012200214.pdf                              |                                                           |                     |                                    | ARCHRC1012200214.pdf   |  |  |  |  |
|                                                        |                                                   | Next                                                      | Clear Home          |                                    |                        |  |  |  |  |

#### click Submit

|   | Register New User/नया उपयोगकर्ता पंजीकृत |                          |            |                                       |                                             |         |   |  |  |  |
|---|------------------------------------------|--------------------------|------------|---------------------------------------|---------------------------------------------|---------|---|--|--|--|
|   |                                          |                          |            |                                       |                                             | English | ~ |  |  |  |
| Γ | Applicant Detail/आवेदक विवरण             | Address Detail/पता विवरण |            |                                       |                                             |         |   |  |  |  |
|   |                                          |                          |            | Permanent Address                     |                                             |         |   |  |  |  |
|   | Nationality *                            | Indian/भारतीय            | •          | State *                               | CHHATTISGARH/छत्तीसगढ़                      | -       |   |  |  |  |
|   | District *                               | RAIPUR / रायपुर          | •          | Address *                             | MIG 7, Sector 29, Naya Raipur, Chhattisgarh |         |   |  |  |  |
|   | Pin Code *                               | 492101                   |            |                                       |                                             |         |   |  |  |  |
|   |                                          |                          |            | Correspondence Address                |                                             |         |   |  |  |  |
|   | Same as Above                            | ~                        |            | State *                               | CHHATTISGARH/छत्तीसगढ़                      |         |   |  |  |  |
|   | District *                               | RAIPUR / रायपुर          | •          | Address *                             | MIG 7, Sector 29, Naya Raipur, Chhattisgarh |         |   |  |  |  |
|   | Pin Code *                               | 492101                   |            |                                       |                                             |         |   |  |  |  |
|   |                                          |                          | Enter Capt | OcaptchaOGet OTP tcha * 32cbka 32cbka | ]                                           |         |   |  |  |  |

•Save this page for Login in future

- •\*\*Do not Login Immediately. Login after Verification of your Registration
- •You will receive SMS notification about successful Verification of your registration
- •Then Use your registered Mobile No. OR Email Id and received Password for Login
- •Amount shown here is the Registration fees for Professional, which will be paid after Login

| बता रायपुर<br>उटल जनर                                     |                                                                                                    |                                                                                          |  |  |  |  |  |  |
|-----------------------------------------------------------|----------------------------------------------------------------------------------------------------|------------------------------------------------------------------------------------------|--|--|--|--|--|--|
| Ν                                                         | lame                                                                                                    | Sagar singh                                                                              |  |  |  |  |  |  |
| A                                                         | Mount                                                                                                    |                                                                                          |  |  |  |  |  |  |
| You have successfully completed registration in Smart     | City Applicat                                                                                                    | tion of NRANVP. Your Customer ID is 11202012005095 and Password is FKLZQIZY              |  |  |  |  |  |  |
| You can login with your e-Mail or Mobile Number after app | You can login with your e-Mail or Mobile Number after approval, an OTP has been sent to your email/mobile number provided at the time of registration. |                                                                                          |  |  |  |  |  |  |
|                                                           |                                                                                                    | Approval is not required for registering as an Individual, for other categories approval |  |  |  |  |  |  |

**Click Here To Login** 

After successful verification of your registration in NRANVP Login with your ID and Password
Proceed to Pay for Architect/Professional Registration Fees

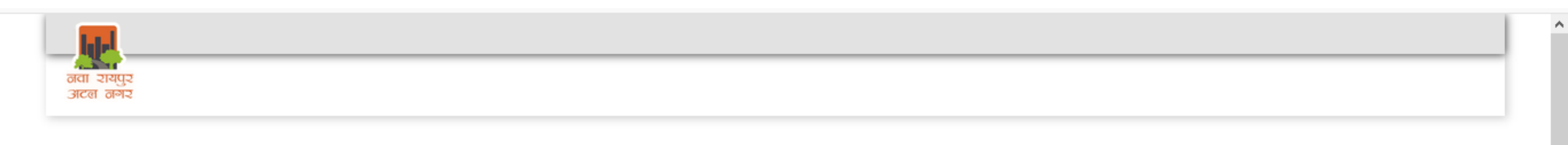

#### **Application Pending for Payment**

| Serial Number | Application Date | Applicant Name | Application Number | Application Status  | Action             |
|---------------|------------------|----------------|--------------------|---------------------|--------------------|
| 1             | 12/12/2020       | SAGAR SINGH    | ARCHRC1212200216   | PENDING FOR PAYMENT | Proceed to Payment |

Logout

#### •Select your Payment Mode

| Build Version: 1.0.0.3                                                                                                    |                                                                                                    |         |   |  |  |  |
|----------------------------------------------------------------------------------------------------|----------------------------------------------------------------------------------------------------|---------|---|--|--|--|
| तवा रायपुर<br>अटन नगर                                                                                                    |                                                                                                    | English | ~ |  |  |  |
| Application         Fresh Application         Apply for New Land/Project Scheme         Application Status         Approved/Rejected Application         My Certificates         My Documents         Documents As Per Application         Verify Drawings         Khasra Mapping | Application Number       ARCHRC1212200216         Applicant Name       Sagar singh         Total Amount (?)       5310.0         Select Payment Gateway       Image: Company of the company of the company of |         |   |  |  |  |
| Account My Account My Payment History My Plot/Property Details Payment Water Bill Pending For Payment Pay Premium/Lease rent/License Fee Online RTI Rental Payment Under NRANVP                                                                                                   | Make Payment                                                                                                    |         |   |  |  |  |

#### •Download Receipt

| Build Version:1.0.0.3              |                        |                        |         |  |  |
|------------------------------------|------------------------|------------------------|---------|--|--|
| নবা হায্যুহ<br>এটেন নশহ            |                        |                        | English |  |  |
| Application                        |                        | ARCHITECT REGISTRATION |         |  |  |
| Fresh Application                  | Application Number     | ARCHRC1212200216       |         |  |  |
| Apply for New Land/Project Scheme  | Applicant Name         | Sagar singh            |         |  |  |
| Application Status                 | Transaction Status     | DUPLICATE              |         |  |  |
| Approved/Rejected Application      | Transaction Date       | 12/12/2020 13:57:07    |         |  |  |
| My Certificates                    | Transaction Amount (₹) | 5310.0                 |         |  |  |
| My Documents                       | Download Receipt       |                        |         |  |  |
| Documents As Per Application       |                        |                        |         |  |  |
| Verify Drawings                    |                        |                        |         |  |  |
| Khasra Mapping                     |                        |                        |         |  |  |
| Account                            |                        |                        |         |  |  |
| My Account                         |                        |                        |         |  |  |
| My Payment History                 |                        |                        |         |  |  |
| My Plot/Property Details           |                        |                        |         |  |  |
| Caracteria Payment                 |                        |                        |         |  |  |
| Water Bill                         |                        |                        |         |  |  |
| Pending For Payment                |                        |                        |         |  |  |
| Pay Premium/Lease rent/License Fee |                        |                        |         |  |  |
| Online RTI                         |                        |                        |         |  |  |
| Rental Payment Under NRANVP        |                        |                        | v       |  |  |
|                                    |                        |                        |         |  |  |

## Check Application Status for StatusCheck Application Approved /Rejected Application

| Build Version: 1.0.0.3             |                          |                  |              |                    |                      |                      | Sagar sing         | h <del>-</del> |   |
|------------------------------------|--------------------------|------------------|--------------|--------------------|----------------------|----------------------|--------------------|----------------|---|
| नवा रायपुर<br>अटल नगर              |                          |                  |              |                    |                      |                      |                    | English        | ~ |
| Application                        |                          |                  |              | Approved / Rejecte | ed Applications      |                      |                    |                |   |
| Fresh Application                  | Enter Application Number |                  | Search       |                    |                      |                      |                    |                |   |
| Apply for New Land/Project Scheme  |                          |                  |              |                    |                      |                      |                    |                |   |
| Application Status                 | Sr. No.                  | Application Date | Service Name | Application Number | Applicant Name       | Approved/Rejected Da | Application Status | Action         |   |
| Approved/Rejected Application      |                          |                  | ARCHITECT    |                    |                      |                      |                    |                |   |
| My Certificates Approved/Re        | jected Application       | 12/12/2020       | REGISTRATION | ARCHRC1212200216   |                      | 12/12/2020           | APPROVED           |                |   |
| My Documents                       |                          |                  |              |                    | а <mark>1</mark> 🕨 м |                      |                    |                |   |
| Documents As Per Application       |                          |                  |              |                    |                      |                      |                    |                |   |
| Verify Drawings                    |                          |                  |              |                    |                      |                      |                    |                |   |
| Khasra Mapping                     |                          |                  |              |                    |                      |                      |                    |                |   |
| Account                            |                          |                  |              |                    |                      |                      |                    |                |   |
| My Account                         |                          |                  |              |                    |                      |                      |                    |                |   |
| My Payment History                 |                          |                  |              |                    |                      |                      |                    |                |   |
| My Plot/Property Details           |                          |                  |              |                    |                      |                      |                    |                |   |
| C Payment                          |                          |                  |              |                    |                      |                      |                    |                |   |
| Water Bill                         |                          |                  |              |                    |                      |                      |                    |                |   |
| Pending For Payment                |                          |                  |              |                    |                      |                      |                    |                |   |
| Pay Premium/Lease rent/License Fee |                          |                  |              |                    |                      |                      |                    |                |   |
| Online RTI                         |                          |                  |              |                    |                      |                      |                    |                |   |
| 10 10 2 4/NIDDA - H 1 - / / H. /   | 126                      | TOKENI UH        |              |                    |                      |                      |                    |                |   |

#### •Check for My Certificates for Certificate after Approval

| Build Version:1.0.0.3              |                                           |                    |                      | Sagar singh 👻        |
|------------------------------------|-------------------------------------------|--------------------|----------------------|----------------------|
| नवा रायपुर<br>अटल नगर              |                                           |                    |                      | English              |
| Application                        |                                           | I                  | ly Certificate / NOC |                      |
| Fresh Application                  | Environment NOC                           |                    |                      |                      |
| Apply for New Land/Project Scheme  | <ul> <li>BPA Certificate / NOC</li> </ul> |                    |                      |                      |
| Application Status                 | <ul> <li>Architect Certificate</li> </ul> |                    |                      |                      |
| Approved/Rejected Application      | Serial Number                             | Application Number |                      |                      |
| My Certificates                    |                                           |                    | Issued On            | Action               |
| My Documents                       |                                           |                    | 40/40/0000           | Download Castificate |
| Documents As Per Application       | 1                                         | ARCHRC1212200216   | 12/12/2020           | Download Certificate |
| Verify Drawings                    |                                           |                    | 14 <4 <b>1</b>       |                      |
| Khasra Mapping                     |                                           |                    |                      |                      |
| Account                            |                                           |                    |                      |                      |
| My Account                         |                                           |                    |                      |                      |
| My Payment History                 |                                           |                    |                      |                      |
| My Plot/Property Details           |                                           |                    |                      |                      |
| C Payment                          |                                           |                    |                      |                      |
| Water Bill                         |                                           |                    |                      |                      |
| Pending For Payment                |                                           |                    |                      |                      |
| Pay Premium/Lease rent/License Fee |                                           |                    |                      |                      |
| Online RTI                         |                                           |                    |                      |                      |
| Rental Payment Under NRANVP        |                                           |                    |                      |                      |

•After Approval of Registration Architect will receive a License Certificate and able to Proceed Building Plan Approval for their Client/Citizen

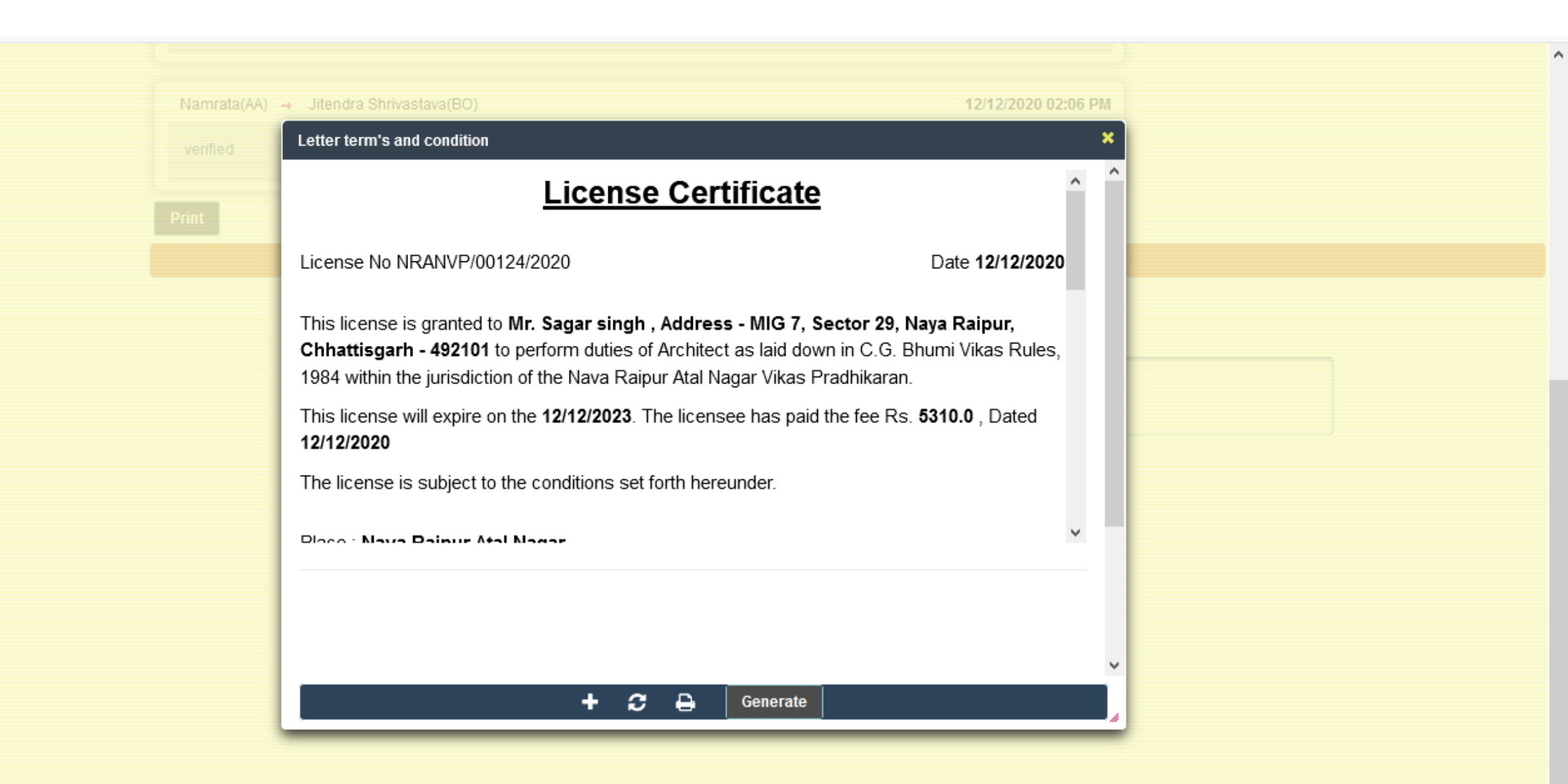

## **Architect Registration Complete**